RO326PN1-DC1V2 operating instructions

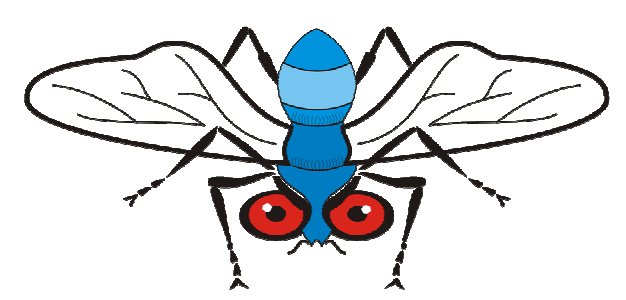

**The RoboBall**<sup>™</sup> **FlyEye Sensor** has been designed to be used with pre-programmed robots competing in the 'RoboCup Junior' \* competitions.

The **RoboBall**<sup>™</sup> **FlyEye Sensor** was born out of practical experience with the most common and frustrating problem encountered in constructing a soccer robot - reliably finding the ball!

### Features of the RoboBall<sup>™</sup> FlyEye Sensor:

- Designed to work directly with LEGO<sup>®</sup> RCX\*.
- No modifications necessary to work with 2 wire interfaces.
- 16 output levels, relative to the ball's direction and the sensor's distance from ball (intensity).
- Standard 3 wire interface. (See Section 5)
- Designed to operate at 7.2V 12VDC.
- Designed to interface directly to the A to D input of a microprocessor

#### **Mechanical Specifications:**

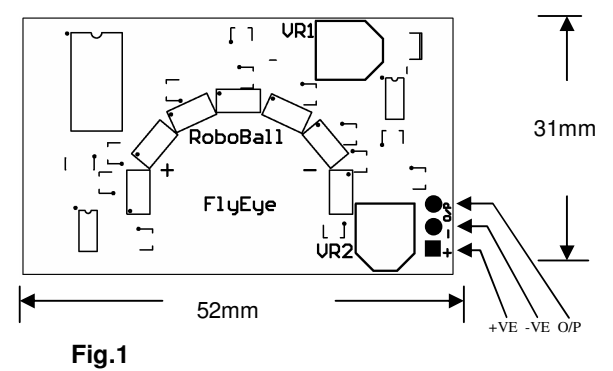

• Dimensions : ± 0.5mm

Weight : 65g

### **Electronic Specifications**

- Input Voltage : 7.2VDC 12VDC
- Input Current : 10mA (max)
- Output Voltage : see Table 1.

#### 1. Installation Instructions

1.1 **The RoboBall™ FlyEye Sensor** may be simply connected to your standard RCX\* '2 wire' interface (for LEGO<sup>®</sup>MINDSTORM **etc.**) with no

## **Operating Instructions**

#### Page 1 of 4

modifications. All you need a LEGO<sup>®</sup> extension lead that has been cut to a desired length and then separated and stripped 3 - 5mm. Heat shrink tubing 10mm in length is slid over the separate Red and Black **RoboBall**<sup>™</sup> **FlyEye** wires, before the wires are soldered onto the LEGO<sup>®</sup> extension lead. The heat shrink is slid back over the joints and carefully heated to insulate the terminations. Now the LEGO<sup>®</sup> block can be plugged onto the appropriate RCX<sup>\*</sup> input. (Section 1.5 & 1.6 will check correct orientation of block on RCX<sup>\*</sup> for polarity purposes)

The photodiode detectors are mounted on the underside of the PCB such that the overhang of the PCB helps shield them from the effects of intense overhead lights that could potentially confuse the **RoboBall**<sup>™</sup> **FlyEye**. Hence it is important you have it the right way up!

1.2 Mount the **RoboBall™ FlyEye's** PCB horizontally at mid height of the **RoboBall**<sup>™</sup>. There is some advantage to mounting the RoboBall<sup>TM</sup> FlyEye higher and tilting it slightly downwards as this can reduce the sensitivity to external light sources around the soccer field. The vertical field of view extends 20° above the plane of the PCB (at 50% sensitivity) which means a bright infra-red light source may be detected in the distance if it is low enough to be within the RoboBall<sup>™</sup> FlyEye's viewing region - sunlight coming through distant windows is a particular problem. Fluorescent lighting contains little infra-red light and will have less effect on the sensor than incandescent lights or sunlight. If you are careful, you might choose to bend all the photodiodes away from the PCB slightly as an alternative to tilting the PCB. The 4 holes in the PCB (see Fig.2) can be used to assist with mounting the RoboBall<sup>™</sup> FlyEye Sensor to your robot. However due to slight hole size and hole to hole distance variations in the PCB manufacturing process we do not recommend that these holes are used for power connections, as they may prove to be unreliable.

1.3 The intensity of the light emitted by a **RoboBall**<sup>™</sup> can vary depending on whether one of the LEDs is facing you. Therefore make sure that when you mount the **RoboBall**<sup>™</sup> **FlyEye**, the plane of maximum sensitivity is directed towards the centre of the ball when it is close up. This gives the **RoboBall**<sup>™</sup> **FlyEye** the best chance of catching the output from at least one of the **RoboBall**<sup>™</sup> LEDs as the ball rotates.

1.4 The **RoboBall**  $\mathbb{T}$  **FlyEye Sensor** should now be ready for use.

1.5 You will need to write a small RCX\* program to configure one of the input ports as a powered sensor and then change the sensor to 'raw' mode.

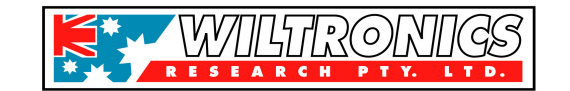

RO326PN1-DC1V2 operating instructions

(See the programming section if you are not sure how to do this.) Download the program and run it. Press the 'view' button on the RCX\* to view the port you have just configured. With nothing plugged into the port, the display should read 1023, if not, then check your program. If you plug a standard Lego\* light sensor into the port then the red LED on the sensor should light up; again, if this doesn't happen, check the port configuration before proceeding.

1.6 Now plug the RoboBall<sup>™</sup> FlyEye into the port that you just configured and double check that the display is still 'viewing' that port. Unlike Lego light sensors, the RoboBall<sup>™</sup> FlyEye will only operate correctly if it is plugged into the RCX\* port the correct way round. Don't worry; the RoboBall<sup>™</sup> FlyEye has protection against the reverse polarity that occurs when it is plugged in the wrong way. If you see a constant number close to 630 displayed on the RCX then you need to reverse the connector. When you plug the **RoboBall**<sup>™</sup> **FlyEye** in the right way round it will go through an initial 'power-on' test which will result in a sequence of readings beginning at approximately 925. After about 1 second, the displayed value should decrease, over a period of 1.5 seconds, until a number close to 250 is displayed for a further 1 second. If this sequence of numbersis displayed on the your RCX the **RoboBall**<sup>™</sup> **FlyEye** is working properly and you have connected it correctly. Don't worry if the numbers are not exactly 925 or 250 etc. there is always some slight variation between devices.

1.7 After the initial power-on test, the displayed values will start to change depending on what the **RoboBall**<sup>™</sup> **FlyEye** senses. Remember that the **RoboBall**<sup>™</sup> **FlyEye** goes through a 'self test' every time it is turned on; so make sure that you have your robot turned on at least a few seconds before you need to run your soccer program!

#### 2. Understanding how it works!

2.1. There are seven photodiodes (see Fig 3) on the underside of the RoboBall™ FlyEye and these look in different directions. A microcontroller, built into the RoboBalI<sup>™</sup> FlyEye, compares the light intensity seen by each of the seven photodiodes and picks the brightest one. The RoboBall<sup>™</sup> FlyEye can send 16 different voltage levels to your robot. On an RCX\* port in 'raw' mode these correspond roughly to values starting at 250 and increasing in steps of 45, i.e. 250, 295, 340, 385, 430, 475, 520, 565, 610, 655, 700, 745, 790, 835, 880 & 925. (See the 3 -wire interface section for the actual voltage levels) Note these values are approximate and will depend on the exact setting of VR1 (see the adjustments section), there will also be some variation in the values during normal operation and your program must be written

# **Operating Instructions**

#### Page 2 of 4

to deal with this. The lowest 7 values (250 - 520) are used to indicate which photodiode is detecting the brightest light. A value of 250 indicates the brightest light is distinguished by the far left photodiode, a value of 385 indicates straight ahead and a value of 520 is far right. The highest nine values (565 - 925) are used to indicate the intensity of the light seen by the brightest photodiode. See the 'adjustments' section for more information on the intensity values.

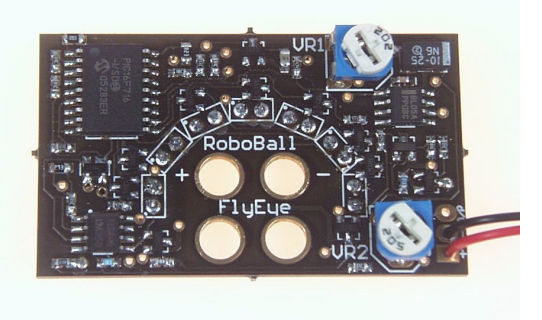

### Fig 2

2.2. The **RoboBall**<sup>™</sup> **FlyEye** switches between indicating direction and intensity about ten times per second when the light source is steady. However, if the direction to the brightest light changes then the **RoboBall**<sup>™</sup> **FlyEye** gives priority to direction information and will output the new direction value immediately and in preference to a new intensity value. Having said that, an intensity value will always be output at least 5 times a second. See the programming section for more information on how to use the values read from the **RoboBall**<sup>™</sup> **FlyEye**.

2.3. Note that when you use the 'view' button to look at the output of the **RoboBall**<sup>™</sup> **FlyEye** the RCX\* refreshes the display quite slowly, such that you will not see the **RoboBall**<sup>™</sup> **FlyEye** values change 10 times per second. However a properly written program will have no trouble reading these rapid changes.

### 3. Adjustments.

3.1. There are two adjustments available on the **RoboBall**<sup>™</sup> **FlyEye** set by VR1 & VR2, shown in Fig 1 & Fig 2. These are pre-set at the time of manufacture and should not need altering.

3.2. VR1 adjusts the 'digital' output levels. To set this, locate the **RoboBall**<sup>™</sup> **FlyEye** so that the far left photodiode is facing a very bright light and the output switches between the minimum and maximum values (250 and 925), realistically 275 and 900. Rotating VR1 will adjust the range.

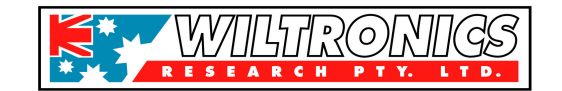

RO326PN1-DC1V2 operating instructions

3.3. VR2 adjusts the optical scale. The **RoboBall**<sup>™</sup> **FlyEye** detects light on a 'logarithmic' scale. That means that light levels corresponding to successive output values differ by the same factor. This is similar to how a human eye perceives intensity and means that the **RoboBall**<sup>™</sup> **FlyEye** can indicate intensities ranging from bright sunlight to a dimly lit room on the one scale. The best guide to adjusting the optical intensity covered by the scale is to put the soccer ball as close as possible to the **RoboBall**<sup>™</sup> **FlyEye** and adjust VR2 until the intensity just registers at the top of the scale i.e Max. 920 (875 – 925).

### 4. Programming

4.1 This section is for RCX\* based robots, but you can use it as a general guide for other platforms. The first step is to configure the input port to be a powered sensor (i.e light sensor). The RCX\* reads all sensors on a range 0 to 1023 but then applies a conversion depending on what type of sensor is being used. The conversions used for the various Lego\* sensors are not compatible for the **RoboBall**<sup>™</sup> **FlyEye** so the next step is to configure the RCX\* to display 'raw' readings. If you are using NQC and have the **RoboBall**<sup>™</sup> **FlyEye** on Port 1 then the two commands to use are:

SetSensor (SENSOR\_1, SENSOR\_LIGHT); SetSensorMode (SENSOR\_1,SENSOR\_MODE\_RAW);

If you are using Robolab<sup>\*</sup> then use the Powered Sensor Container VI to store the **RoboBall**<sup>™</sup> **FlyEye** reading in a container. In the example below, the **RoboBall**<sup>™</sup> **FlyEye** would be plugged into port 1.

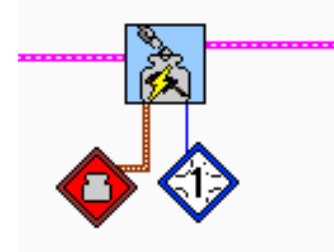

4.2 To simplify the logic and to compensate for the effects of small variations in the **RoboBall**<sup>™</sup> **FlyEye** output it is a good idea to convert the raw values into something easier to interpret. The following NQC function shows one way you might do this:

int Direction; int Intensity;

void Read FlyEye ()

**Operating Instructions** 

```
{
    int Temp;
    Temp = (SENSOR_1 - 230)/45;
    if (Temp<7)
        Direction = Temp;
    else
        Intensity = Temp-7;
}</pre>
```

}

In this example, values up to 274 will be converted to Direction = 0, and values between 275 and 319 converts to Direction = 1 and so on. The nominal output levels of the **RoboBall**<sup>TM</sup> **FlyEye**, 250, 295 etc will fall in the middle of these ranges and give the best immunity to any noise on the output.

4.3 In Robolab\* you can do a similar conversion using a Formula Container VI to do calculations with the number stored by the Powered Sensor Container VI.

Whether you use NQC or Robolab<sup>\*</sup>, make sure that you read the **RoboBall**<sup>™</sup> **FlyEye** value into a container and then use the stored value to do related calculations or branches in your program. The value read from the port can change at any time and there is no guarantee that two successive reads from the port will return the same value no matter how close together they are in your program.

Because the **RoboBall**<sup>™</sup> **FlyEye** can switch its output ten or more times a second you need to ensure your program calls the reading function (SubVI) at least 20 times a second if it is not to miss an important change in direction - the ball can move a surprising distance in a tenth of a second! You might consider using a separate task to read the **RoboBall**<sup>™</sup> **FlyEye** so that the values are always kept up to date. This simplifies the programming but be aware that the RCX\* multi-tasking sometimes creates unexpected problems when your robot needs fast reactions.

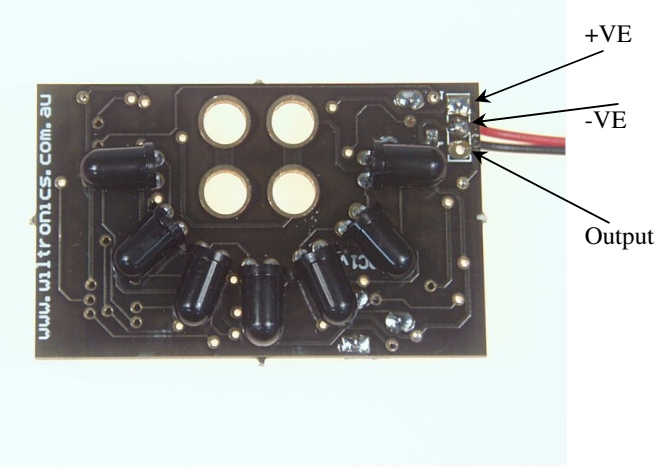

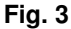

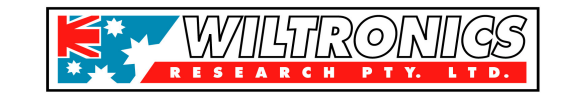

RO326PN1-DC1V2 operating instructions

#### 5. '3 wire' operation

5.1 The output of the **RoboBall**<sup>™</sup> **FlyEye** is available on the '3 wire' pad (see Fig 3 above and Fig 1 for a top view) for use with platforms other than an RCX\*. Simply solder an additional wire to this Output Pad and connect it to your robot's input. The **RoboBall**<sup>™</sup> **FlyEye** needs between 7.2VDC and 12VDC connected to the supply pads to operate. The square pad is positive.

5.2 The port values 0 to 1023 on an RCX\* correspond to 0 to 5 V on the **RoboBall**<sup>™</sup> **FlyEye** output. So 250 correspond to approximately 1.22 Volts and 925 to about 4.52 Volts. The step size of 45 corresponds to changes of approx. 0.22 Volts.

#### 6. More testing...

By now you probably know that the secret to good robotics is test, test and test again. So, once you have the **RoboBall**<sup>™</sup> **FlyEye** plugged in and have observed the initial power on test and understood what the output values mean, perform the following simple test to demonstrate the **RoboBall**<sup>™</sup> **FlyEye's** operation.

You need a single bright light (a desk lamp or torch for example) in an otherwise dimly lit room. Make sure the RCX\* has run a program to set the input port correctly and cycle the RCX\* display to the **RoboBall<sup>™</sup> FlyEye** port with the view button. Turn the light on and position the RoboBall™ FlyEye so that the far left photodiode (looking from the top of the board) is facing the light. Watch the RCX\* display; you should see it change between a number near 250 and a number higher than 600. A very bright light like a quartz halogen desk lamp should read a value near 900 at close range. Slowly rotate the RoboBall<sup>™</sup> FlyEye or move the light so that each of the other photodiodes faces the light in turn. The display should alternate between the higher intensity value and a different lower value depending on which photodiode faces the light. When the bright light is straight ahead the lower value should be about 385 and when it is to the far right, about 520. Again, some variation in these values is normal and the values may be altered using the setting of VR1.

Now change the intensity, either by moving away from the light or by shading some of the light near the source, you should now see the intensity value (the higher number that is displayed) decrease.

If you're not using an RCX\*, then you can view the **RoboBall**<sup>™</sup> **FlyEye** output with a digital multimeter but be aware that some multimeters will not read the

output correctly as it switches rapidly between the different output voltages.

#### 7. Other things to think about...

You'll notice that the photodiodes are spaced closer together towards the forward direction. Arranging the photodiodes this way gives your robot the most precise information about changes in ball location where it needs it most, just like a human eye which perceives more detail in the centre of vision with only vague detail on the periphery. The field of view of the individual photodiodes is wide enough that they overlap their neighbour's field of view. So there are no 'gaps' in the **RoboBall**<sup>™</sup> **FlyEye**'s vision.

The most obvious way to make use of the **RoboBall**<sup>™</sup> **FlyEye** output is to have your robot turn until the ball is directly ahead and then move forward. If the ball moves to one side or the other your robot can correct its direction while still giving chase. But you can also have your robot turn until the ball is in front of one of the other photodiodes. With a slight change of programming you can have your robot hit the ball from the left or right or even circle around it. Experiment and have fun!

#### "RoboBall™ FlyEye Sensor" Design & Specifications:

Copyright ©Wiltronics Research Pty Ltd & IME Consulting Solutions Pty Ltd 2005

Australian Innovation Patent No.2005100750

RoboBall<sup>™</sup> is a Trademark of Wiltronics Research Pty Ltd

\*LEGO<sup>®</sup>, \*LEGO<sup>®</sup>MINDSTORM, & \*RCX are Registered Trade Marks & Trade Marks of the LEGO GROUP OF COMPANIES

 $\operatorname{Robolab}^{\textcircled{R}}$  is a registered Trade Mark of Tuft's University

\*ROBOCUP JUNIOR is a Registered name of the ROBOCUP FEDERATION

#### DESIGNED AND MANUFACTURED IN AUSTRALIA

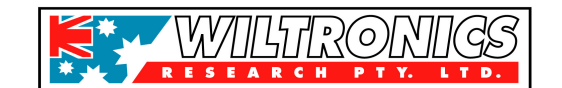